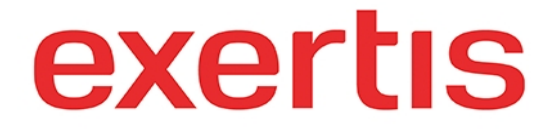

Address:M50 Business Park, Ballymount Road Upper, D12 T4C2, Dublin, Ireland, Registration number:<br/>73204

**Phone:** + 353 1 408 7171

Email: websupport@exertis.com

Internet: www.exertis.ie

## **Resetting Password (Front End)**

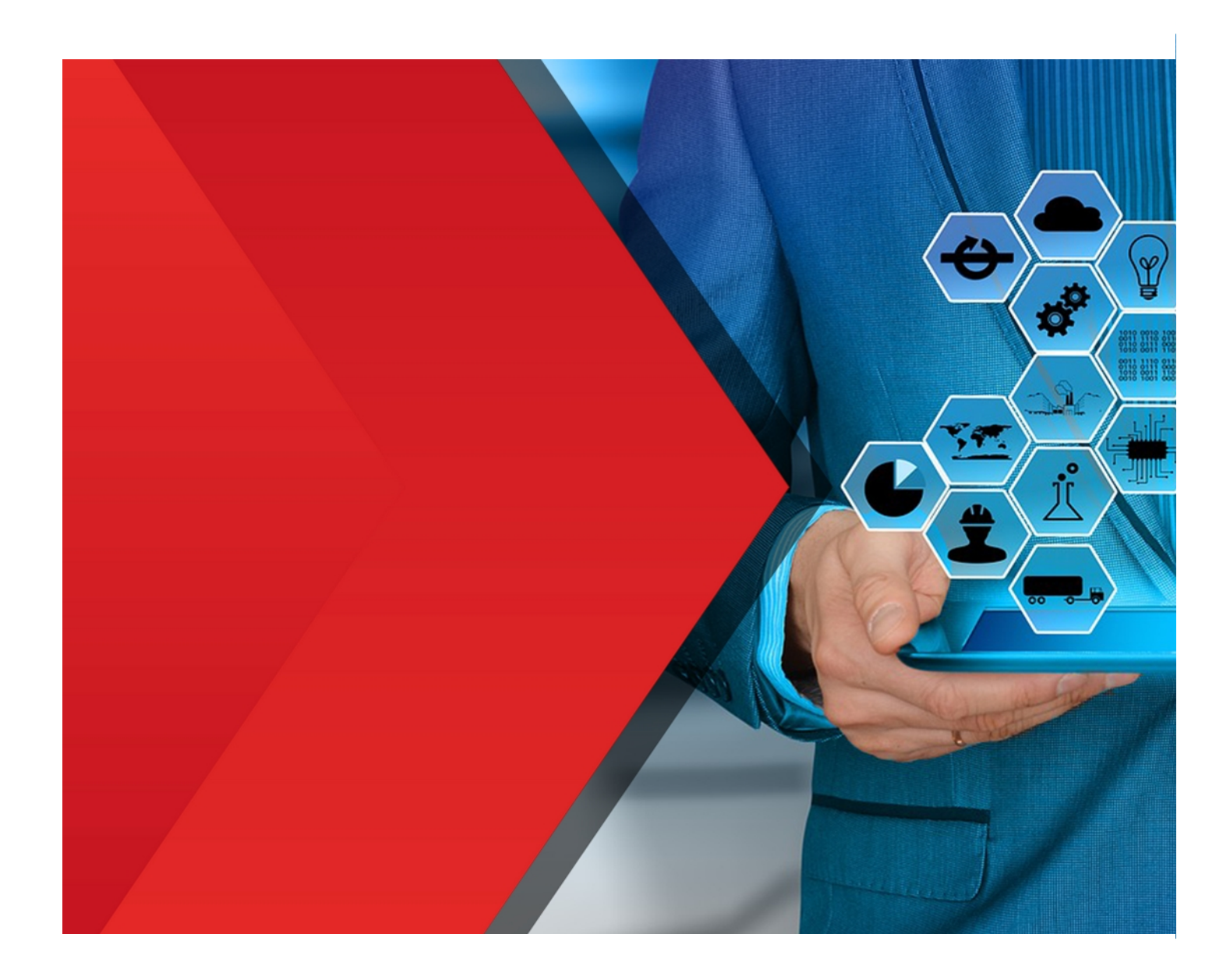

To reset your password for the front end (www.exertis.ie) click on **Log in** icon and then on **Log in** from the drop down list. Click on **Forgot your login details? Click here.** link.

|                                | exertis Contents                          | <b>L</b> + 353 1 408 7171    | ontact Us 🛛 😁 Abc            | out Us               |                                   | Enter yo     | ur keywords                          | Q 7 Quick order 🛆 Log in 🖳       |
|--------------------------------|-------------------------------------------|------------------------------|------------------------------|----------------------|-----------------------------------|--------------|--------------------------------------|----------------------------------|
|                                |                                           | Brands                       | Audio Visual                 | Computing            | Mobile & Telephony                | Retail       | Security & Networking Pe             | Log in 🚽                         |
|                                |                                           |                              |                              |                      |                                   |              |                                      | Open a Trade Account             |
|                                |                                           |                              |                              |                      | Returning Custo                   | mer          |                                      | Resume Trade Account Application |
| с.                             |                                           |                              |                              |                      | -                                 |              |                                      |                                  |
|                                |                                           |                              |                              | Email Address:       | Password                          | d:           |                                      |                                  |
| ¥                              |                                           |                              |                              |                      |                                   |              |                                      |                                  |
| in                             |                                           |                              |                              | Forgot your login de | etails? Click here.               | _            |                                      |                                  |
|                                |                                           |                              |                              |                      | Sign in                           |              |                                      |                                  |
|                                |                                           |                              |                              |                      |                                   |              |                                      |                                  |
|                                |                                           |                              |                              |                      |                                   |              |                                      |                                  |
|                                |                                           |                              |                              |                      |                                   |              |                                      |                                  |
|                                | CONTACT                                   |                              | SUPPORT                      |                      | INFORMATION                       |              |                                      | vortie                           |
|                                | M50 Business Park                         |                              | Featured Products            |                      | Brexit Statement                  | Mod          | ern Slavery Act Statement            | reland - About Us                |
|                                | Dublin 12, Ireland                        | per                          | New Products<br>All Products |                      | Data Protection Quality Statement | Supp<br>Web: | lier Code of Practice itte Terms a D | CC business                      |
|                                | + 353 1 408 7171                          |                              |                              |                      | Terms & Conditions                | Care         |                                      |                                  |
|                                | <ul> <li>Monday - Friday (9:0)</li> </ul> | 0 AM-5:30 PM)                |                              |                      | Exertis Group Website             |              | Company                              |                                  |
|                                |                                           |                              |                              |                      | Cookle Policy                     |              |                                      |                                  |
|                                | Registered in Ireland                     | d   Registration number: 732 | 04   VAT Number IE           | E4559127E            |                                   |              |                                      |                                  |
|                                | Copyright © 2021 Exertis I                | reland.                      |                              |                      |                                   |              |                                      |                                  |
| https://upt.exertis.in/account |                                           |                              |                              |                      |                                   |              |                                      |                                  |
| mapse, deterentiste, account   |                                           |                              |                              |                      |                                   |              |                                      |                                  |

Click on the radio button next to **Forgot your Password?** option, fill in the required fields, check the **recaptcha** if necessary and click on **Continue** button.

|              | exertis 🕻 + 353 1 408 7171 🖂 | Contact Us 🏾 管 About Us                                      |                                                                                                    | Enter your keywords                                                                                    | ۹ ب                                                 | Quick order 🐣 Log in 🚶 | <b>.</b> |
|--------------|------------------------------|--------------------------------------------------------------|----------------------------------------------------------------------------------------------------|----------------------------------------------------------------------------------------------------|-----------------------------------------------------|------------------------|----------|
|              | Brands                       | Audio Visual Computing                                       | Mobile & Telephony                                                                                                    | Retail Security & Networking                                                                           | ng Peripherals                                      |                        |          |
| €<br>M<br>in |                              | If you've forgotten your login                               | details, please enter the for<br>message containing your inf<br>d?<br>?                                                               | rm below and we'll send you an e-m<br>ormation.                                                        | nail                                                |                        |          |
|              | CONTACT                      | SUPPORT<br>Featured Products<br>New Products<br>All Products | INFORMATION<br>Breat Statement<br>Data Protection<br>Quality Satement<br>Terms & Conditions<br>Exertis Group Website<br>Coolie Policy | Modern Slavery Act Statement<br>Supplier Code of Practice<br>Website Terms<br>Careers<br>a DCC Company | exert<br>Eestis indexe - About Us<br>a PCC business | s<br>s                 |          |

You will see confirmation message.

|             | exertis<br>Exertis Ireland | 📞 + 353 1 408 7171 🕑 | Contact Us 🛛 🕍 Abo | ut Us          |                  | Enter yo          | Enter your keywords Q |                                        |             | A Log in | Ë |
|-------------|----------------------------|----------------------|--------------------|----------------|------------------|-------------------|-----------------------|----------------------------------------|-------------|----------|---|
|             |                            |                      |                    |                |                  |                   |                       |                                        |             |          |   |
| €<br>⊻<br>j |                            |                      |                    | Email Address: | Returning Custor | to your e-mail ad | <b>X</b><br>Mres.     |                                        |             |          |   |
|             |                            |                      |                    |                |                  |                   |                       | Exertis ireland - About<br>a DCC busin | u.<br>Tress |          |   |

After the email is received click on **Please check link to reset your password** link.

## Exertis Ireland Ltd - your new password

Dear Ivan,

Your personal data has been adjusted. If this has occurred without your involvement or consent, please contact us as soon as possible!

Website: <u>exertis.ie</u>

Username: ivan@holbi.co.uk

Password: Please check link to reset your password -

Please don't hesitate to contact us at should you have any questions.

Kind regards,

The team of Exertis Ireland Ltd

## For more further queries, please contact:

MailScanner has detected a possible fraud attempt from "exertis.com" claiming to be Ireland.B2B@exertis.com

(01) 408 71 71

Fill in the **new** password and **confirm** it. Then click on **Update** button. After you see the confirmation message that the password has been changed you can login with the new password.

|             | Exercised C + 353 1 408 7171 🙆 Contact Us 👹 About Us                                                                                                    |                |                                                                                     |                                                             |                                                                                                    | Enter yo                           | ur keywords                                                                       | Q 7 Quick order                       |              | 👌 Log in | 은 Log in 🙀 |  |
|-------------|----------------------------------------------------------------------------------------------------|----------------|-------------------------------------------------------------------------------------|-------------------------------------------------------------|----------------------------------------------------------------------------------------------------|------------------------------------|-----------------------------------------------------------------------------------|---------------------------------------|--------------|----------|------------|--|
|             |                                                                                                    | Brands         | Audio Visual                                                                        | Computing                                                   | Mobile & Telephony                                                                                                    | Retail                             | Security & Networking                                                             | Peripherals                           |              |          |            |  |
| My Password |                                                                                                    |                | Pas<br>• R                                                                          | w Password:*<br>sword Confirmation:*<br>equired information | Update                                                                                                    |                                    | φ<br>Φ                                                                            |                                       |              |          |            |  |
|             | CONTACT<br>♥ M50 Business Park<br>Balymount Boal Upper<br>Dubin 12, Iretand<br>♥ 351 108 7711<br>♥ Monday- Friday (9:00 AM-5:30 PM)<br>Registered in Ireland   Registrat | ion number: 73 | SUPPORT<br>Franured Products<br>New Products<br>All Products<br>204   VAT Number IE | 4559127E                                                    | INFORMATION<br>Breat Statement<br>Data Protection<br>Quality Statement<br>Torms & Conditions<br>Events Group Website<br>Cookle Policy | Mod<br>Supp<br>Web<br>Care<br>a DC | em Slavery Act Statement<br>Her Gold et Practice<br>site Tems<br>ors<br>C Company | Evertis Ireland - Abour<br>a TCC busi | rtis<br>Mess |          |            |  |
|             | Copyright © 2021 Exertis Ireland.                                                                                                    |                |                                                                                     |                                                             |                                                                                                    | 7                                  |                                                                                   |                                       |              |          |            |  |

You can also reset your password after you **login** to your account. Click on **My Account** tab and choose **My Account** from the drop down list. Choose **My password** from the left hand menu and fill in the required fields.

|   | Exertis + 353 1 408 7171 | Contact Us 🛛 😤 About U |               | Enter your keywords     |        | Q 9                   | Quick order 🖉 My Account             | ₿¢ |
|---|--------------------------|------------------------|---------------|-------------------------|--------|-----------------------|--------------------------------------|----|
|   |                          | Brands Audio Vis       | ial Computing | g Mobile & Telephony    | Retail | Security & Networking | Hi, Ivan<br>Login - ivan@holbi.co.uk |    |
|   |                          |                        |               |                         |        |                       | My Account                           |    |
|   | My Password              |                        |               |                         |        |                       | <ul> <li>Logout</li> </ul>           |    |
|   |                          |                        |               |                         |        |                       |                                      |    |
|   | MENU                     |                        |               | Current Password:*      |        |                       |                                      |    |
|   | My saved lists           |                        |               | •••••                   |        |                       |                                      |    |
|   | Favourites               |                        |               | New Password:*          |        |                       |                                      |    |
|   | My ordered items         |                        |               |                         |        |                       | P                                    |    |
|   | Order History            |                        |               | Password Confirmation:* |        |                       |                                      |    |
|   | Return request           |                        |               |                         |        |                       | ( <del>0</del> )                     |    |
|   | Back Orders              |                        |               | * Required information  |        |                       |                                      |    |
|   | POD                      |                        |               |                         | Updat  | te                    |                                      |    |
|   | Statement                |                        |               |                         |        |                       |                                      |    |
|   | Invoice History          |                        |               |                         |        |                       |                                      |    |
|   | My settings              |                        |               |                         |        |                       |                                      |    |
|   | Address Book             |                        |               |                         |        |                       |                                      |    |
|   | Manage Users             |                        |               |                         |        |                       |                                      |    |
| - | My password              |                        |               |                         |        |                       |                                      |    |
|   | Actions                  |                        |               |                         |        |                       |                                      |    |
|   | Log off                  |                        |               |                         |        |                       |                                      |    |
|   | Subscription             |                        |               |                         |        |                       |                                      |    |
|   |                          |                        |               |                         |        |                       |                                      |    |
|   |                          |                        |               |                         |        |                       |                                      |    |
|   |                          |                        |               |                         |        |                       |                                      |    |